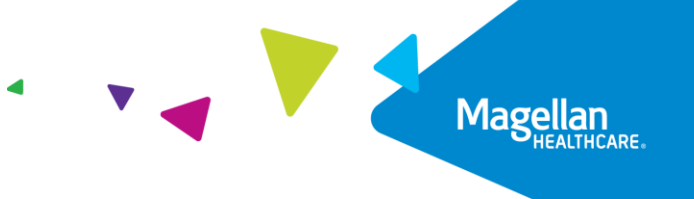

PROVIDER FILTER (12/12)

## **View an Authorization Status** Quick Reference Guide

Magellan's authorization system allows you to view the status of an authorization. This Quick Reference Guide demonstrates how to view the status of an inpatient authorization request previously submitted.

Dashboard

Once in the authorization system, a blank **Dashboard** will display by default. The circle next to **Provider Filter** will default to grey, which indicates a provider has not been selected. Before searching for the authorization, be sure to activate the **Provider Filter** feature and ensure that the circle is green. *Please see the <u>Understanding the Provider Filter Quick Reference Guide</u>* 

|                                   |                                                                                                    |                                                     |                             | <b>↑</b>                                          |
|-----------------------------------|----------------------------------------------------------------------------------------------------|-----------------------------------------------------|-----------------------------|---------------------------------------------------|
| Magellan<br>HEALTHCARE.<br>Author | prization Requests                                                                                 |                                                     |                             | PROVIDER FILTER (0/12) Help About                 |
| Dashboard                         | Dashboard                                                                                          |                                                     | CREATE INPATIENT AUTHORIZAT | ON   ▼ CREATE SERVICE/PROCEDURE AUTHORIZATION   ▼ |
| Member Search                     | - Filter By 😧                                                                                      |                                                     |                             |                                                   |
|                                   | Member ID                                                                                          | Authorization Number                                | Diagnosis Type              |                                                   |
|                                   | Date of Service From Date          11/23/2022       MM/DD/YYYY         Include Closed       FILTER | Date of Service To Date  MM/DD/YYY  Requested By Me | Inpatient Service Types     | Service/Procedure Service Types                   |

## **View Authorization Status**

To perform a search for a specific authorization, you must first expand the **Filter By** field by selecting the [+] symbol. All available options by which you can filter your search will display.

Follow the steps below to complete an authorization search to view the status:

- Enter the authorization number including the "IP" for inpatient authorizations and "OP" for outpatient authorizations (*it is not case sensitive*) in the Authorization Number field.
- Click the FILTER button.
   RESULT: The system will populate the authorization search result.
- 3. Click on the authorization, which will highlight a shade of blue.

**RESULT:** The following information will now be visible:

- Member Name
- Authorization ID number
- Determinations Status
- From Date
- To Date
- Servicing Facility Name
- Diagnosis Code
- Current State of the authorization

| Magelian<br>Mathematicane, Auth | orizatio | ion Requests              |   |                         |         |                         |                        | • PROV              | VIDER FILTER (12/12)         | Help About    |
|---------------------------------|----------|---------------------------|---|-------------------------|---------|-------------------------|------------------------|---------------------|------------------------------|---------------|
| Dashboard                       |          | Dashboard                 |   |                         |         |                         | CREATE INPATIENT AUTHO | RIZATION   - CRE    | EATE SERVICE/PROCEDURE AUTHO | DRIZATION   - |
| Member Search                   |          | - Filter By 🕖             |   |                         |         |                         |                        |                     |                              |               |
|                                 |          | Member ID                 |   | Authorization Number    |         | Diagnosis Type          |                        |                     |                              |               |
|                                 |          |                           |   |                         |         |                         | •                      |                     |                              |               |
|                                 |          | Date of Service From Date |   | Date of Service To Date |         | Inpatient Service Types |                        | Service/Procedure S | Service Types                |               |
|                                 |          | 03/07/2023                | Ê |                         | <b></b> |                         | *                      |                     |                              | -             |
|                                 | 6        | Include Closed            |   | Requested By Me         |         |                         |                        |                     |                              |               |
|                                 | 2        | FILTER RESET              |   |                         |         |                         |                        |                     |                              |               |

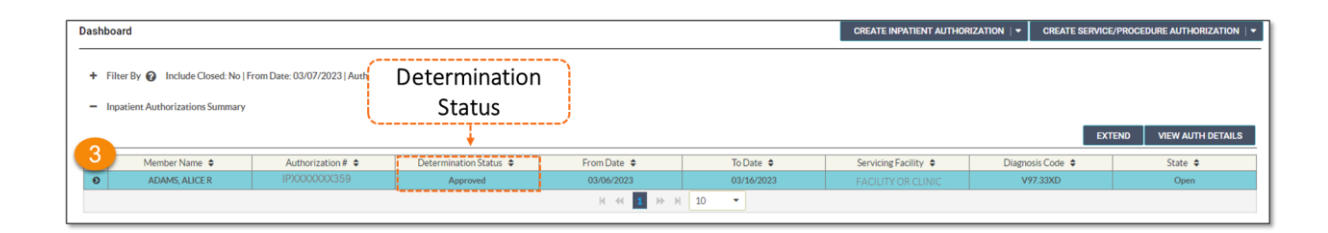

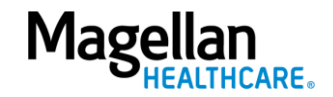

4. Click the 🔊 chevron to view Line Item details.

**RESULT:** In the Line Item detail, you will find supporting authorization information such as:

- Line Item Number
- Requested Number of Days
- Stay Level
- Procedure Code (if applicable)
- Status i.e., "Pending," "Approved," or "Denied"
- Click the VIEW AUTH DETAILS button to view additional information such as the requesting facility or the level of urgency.
  - a. To return to the dashboard, click on "**Dashboard**" in the upper left corner.
  - b. To conduct a new search for a separate authorization, click on the **RESET** button to clear out the previous search information <u>BEFORE</u> entering new search information.

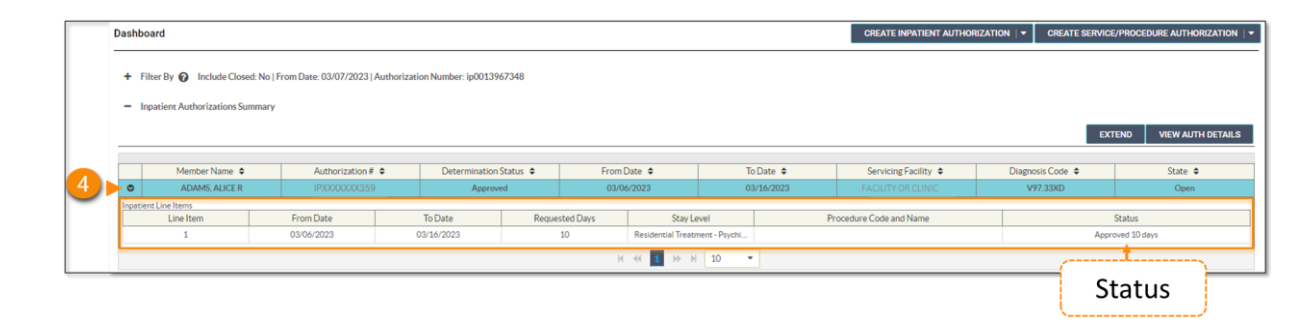

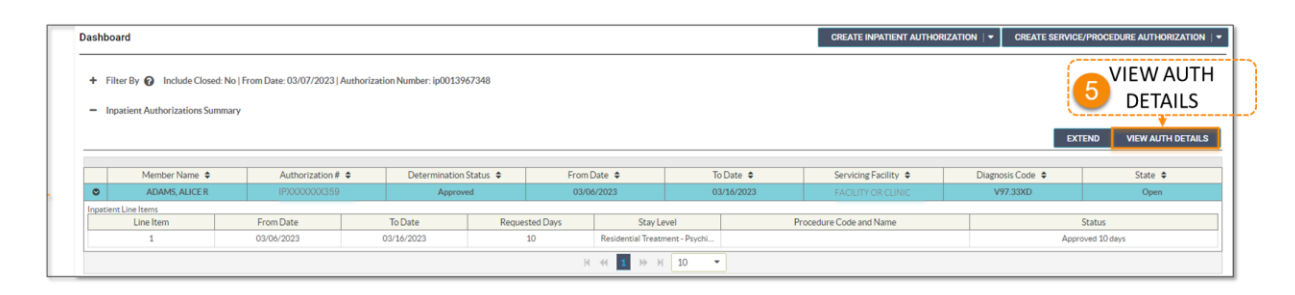

|              |                                     |                                |                              |                     |          |                         | CREATE INPATIENT AUTH                      | ORIZATION   - CREATE SERVICE   | E/PROCEDURE   |
|--------------|-------------------------------------|--------------------------------|------------------------------|---------------------|----------|-------------------------|--------------------------------------------|--------------------------------|---------------|
| - Filter     | 3y <b>O</b>                         |                                |                              |                     |          |                         |                                            |                                |               |
| Member II    |                                     |                                | Authorization Number         |                     | C        | Diagnosis Type          |                                            |                                |               |
|              |                                     |                                |                              |                     |          |                         | •                                          |                                |               |
| Date of Se   | vice From Date                      |                                | Date of Service To Date      |                     | lr.      | Inpatient Service Types |                                            | Service/Procedure Service Type | 5             |
| 03/07/20     | 3                                   | m                              |                              |                     | <b>m</b> |                         |                                            |                                |               |
|              |                                     | MM/DD/YYYY                     |                              | MM/DI               | m        |                         |                                            |                                |               |
| Include      | llosed                              |                                | Requested By Me              |                     |          |                         |                                            |                                |               |
| FILTER       | RESET                               | RESET                          |                              |                     |          |                         |                                            |                                |               |
|              | ent Authorizations Summary          |                                |                              |                     |          |                         |                                            |                                |               |
| - Inpati     |                                     |                                |                              |                     |          |                         |                                            | EXT                            |               |
| - Inpati     |                                     |                                |                              |                     |          |                         |                                            |                                | TEND VIE      |
| - Inpati     |                                     |                                |                              |                     |          |                         |                                            |                                | TEND VIE      |
| - Inpati     | Member Name 🗘                       | Authorization # \$             | Determination St             | atus 🗢 🛛 From       | Date 🗢   | To Date 🗢               | Servicing Facility \$                      | Diagnosis Code 🗢               | rend vie      |
| - Inpati     | Member Name                         | Authorization#                 | Determination Sf<br>Approved | atus ¢ From<br>03/0 | Date 🗢   | To Date 🗢<br>03/16/2023 | Servicing Facility \$                      | Diagnosis Code 🗢<br>V97.33XD   | rend vie<br>S |
| Inpatient Li | Member Name  ADAMS, ALICE R e Items | Authorization #  IP)0000000359 | Determination St<br>Approved | atus 🗢 From<br>03/0 | Date 🖨   | To Date \$ 03/16/2023   | Servicing Facility ¢<br>FACILITY OR CLINIC | Diagnosis Code 🗢<br>V97.33XD   | rend vie<br>S |

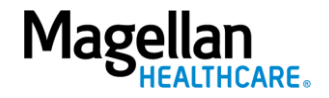